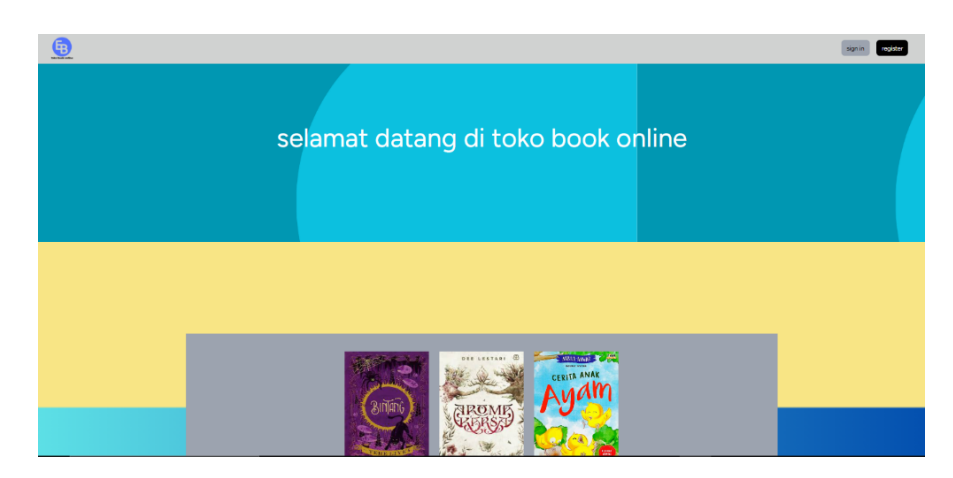

Gambar 4.2 Halaman Awal

### 3.2.2 *Login*

Pada Gambar 4.3 merupakan tampilan login yang hanya bisa diakses admin dan user dengan mendaftar atau registrasi.

| Password    |         |  |
|-------------|---------|--|
|             |         |  |
| Remember me |         |  |
|             | SIGN IN |  |

Gambar 4.3 Tampilan Login

## 3.2.3 Daftar

Pada Gambar 4.4 merupakan tampilan registrasi atau pendaftaran, jika user belum mempunyai akun maka harus mendaftar dahulu di halaman ini.

| Name             |  |
|------------------|--|
| Email            |  |
|                  |  |
| Password         |  |
| Confirm Password |  |
| SUBMIT           |  |
|                  |  |

Gambar 4.4 Tampilan Pendaftaran

# 3.2.4 Manajemen Buku (Admin)

Pada potongan program Gambar 4.3 merupakan tampilan untuk manajemen buku dimana bisa di tambah diedit di hapus.

| B    | Dashboar   | d Manajemen Buku Transaksi        |                    |                |       |          |       | Log Out       |
|------|------------|-----------------------------------|--------------------|----------------|-------|----------|-------|---------------|
| Tamb | ah Buku    |                                   |                    |                |       |          | searc | h Search      |
| No   | Cover      | Judul                             | Penulis            | Genre          | Harga | Sinopsis | lsi   | Action        |
| 1    |            | Cerita Anak Kucing                | Nabila Anwar       | Buku Anak      | 2000  | Ada      | Ada   | Update Delete |
| 2    | Totto-chan | Totto-chan Gadis Cilik di Jendela | Tetsuko Kuroyanagi | Buku Anak      | 2000  | Ada      | Ada   | Update Delete |
| 3    |            | MATAHARI MINOR                    | Tere Liye          | Fiksi Fantasi  | 2000  | Ada      | Ada   | Update Delete |
|      |            | MATALIADI                         | <b>T</b> 1         | Filmi Frankrai | 2000  | A        | A -1- |               |

Gambar 4.5 Tampilan Manajemen Buku

#### 3.2.5 Pembelian Buku

Pada Gambar 4.6 tampilan untuk pembelian buku, pada gambar tersebut merupakan tampilan untuk pembelian buku jika kita mengklik beli akan ada tampilan pop up pembelian buku pada gambar 4.7, pada gambar 4.8 ada potongan program snap token menjelaskan tentang pembelian buku dengan midtrans. Pada Gambar 4.9 merupakan tampilan pilih pembayaran midtrans selanjutnya pada gambar 4.10 merupakan tampilan pembayaran midtrans, jika sudah membayar akan muncul gambar 4.11 tampilan pembayaran sukses.

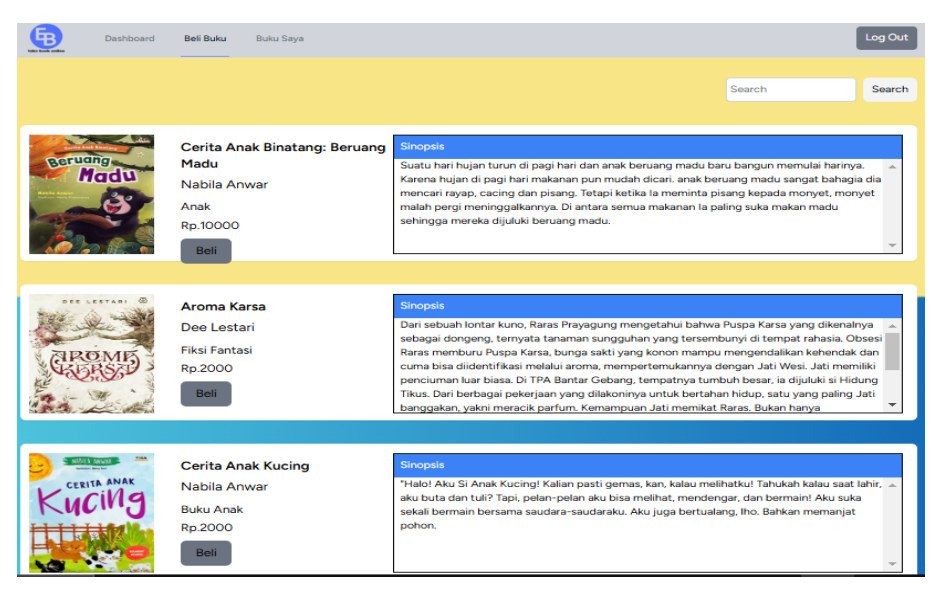

Gambar 4.6 Tampilan Untuk Pembelian Buku

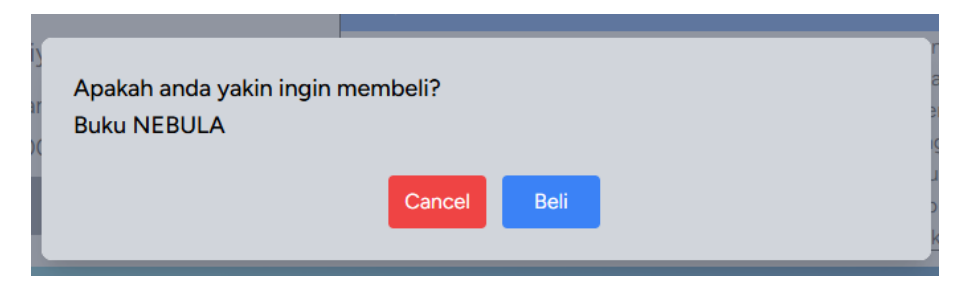

Gambar 4.7 Tampilan Popup Pembelian buku

```
$snapToken = Snap::getSnapToken(params: $transaction_data);
Transaksi::create(attributes: [
    'id_buku' => $request->id,
    'id_user' => auth()->user()->id,
    'harga' => $request->harga,
    'snap_token' => $snapToken,
    'status' => 'belum bayar',
    'waktu_transaksi' => now(),
]);
Cache::put(key: 'snap', value: $snapToken, ttl: 60);
}
```

Gambar 4.8 Potongan Program Snap Token

| ebook                                                             | ×         |
|-------------------------------------------------------------------|-----------|
| Rp2.000<br>Order ID #10-2-1737427097                              | Details 🔻 |
| Choose within 00:04:48                                            |           |
| Last payment method                                               | <b>^</b>  |
| BRI virtual account                                               | >         |
| All payment methods<br>GoPay/GoPay Later<br>🗿 👂 টালাচ,            | >         |
| Virtual account<br>⊛BCA maden <sup>™</sup> NBNI ®amman mastade +2 | ~         |
| Credit/debit card<br>VISA 🛑 🙀 🚃                                   | >         |
| ShopeePay/SPayLater<br>🛐 🎉 দিল্য                                  | >         |

Gambar 4.9 Tampilan Pilih Pembayaran Midtrans

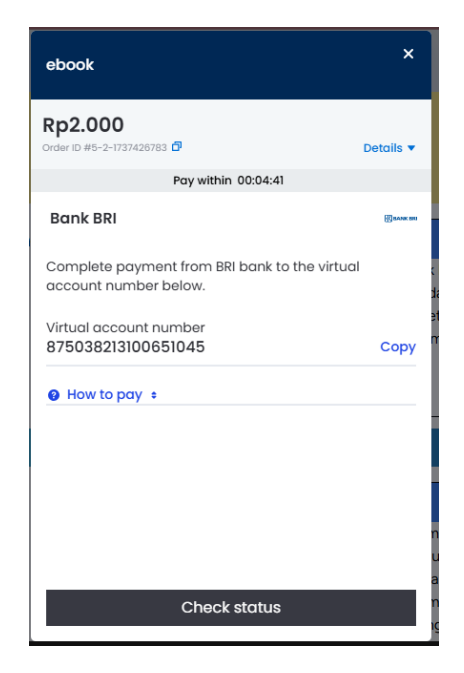

Gambar 4.10 Tampilan Pembayaran Midtrans

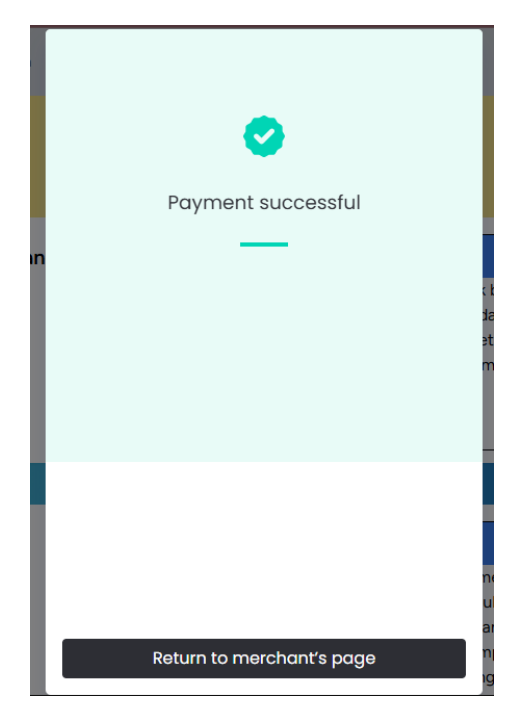

Gambar 4.11 Tampilan pembayaran Sukses

## 3.2.6 Baca Buku

Pada Gambar 4.12 merupakan tampilan untuk membaca buku yang di beli

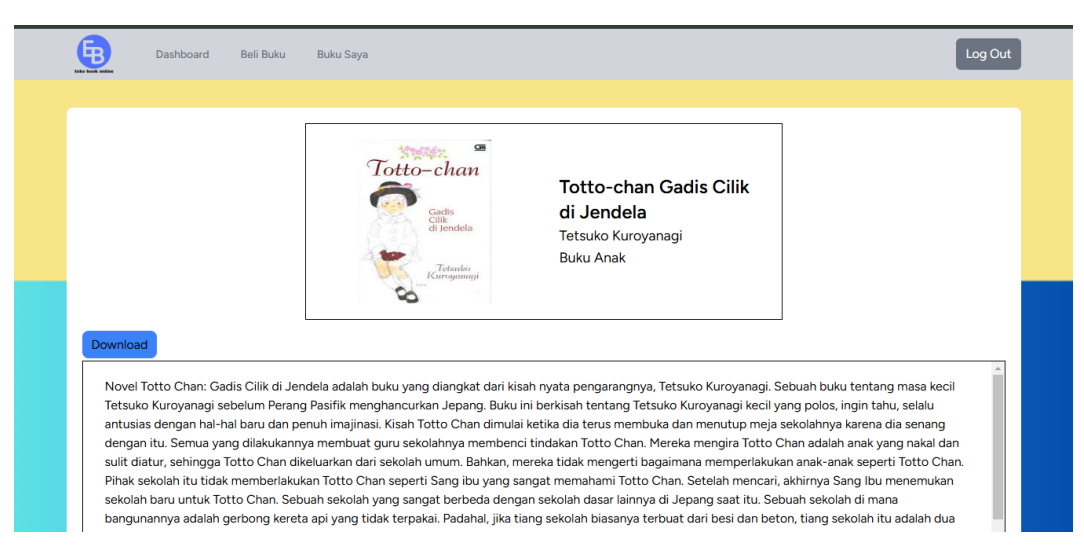

Gambar 4.12 Tampilan Baca buku

## 3.2.7 Transaksi (Admin)

Pada Gambar 4.13 merupakan Tampilan transaksi pembayaran jika sudah membayar dan belum membayar dengan membedakan warna hijau dan merah.

|    |         |                                       |       |             | search Search       |
|----|---------|---------------------------------------|-------|-------------|---------------------|
|    |         |                                       |       |             |                     |
| No | Pembeli | Judul                                 | Harga | Status      | Waktu Pembelian     |
| 1  | user    | Totto-chan Gadis Cilik di Jendela     | 2000  | sudah bayar | 2025-01-19 05:34:44 |
| 2  | user    | Cerita Anak Kucing                    | 2000  | sudah bayar | 2025-01-21 02:33:04 |
| 3  | user    | Ancika: Dia yang Bersamaku Tahun 1995 | 2000  | belum bayar | 2025-02-08 11:19:51 |
|    |         | Previous N                            | lext  |             |                     |

Gambar 4.13 Tampilan Transaksi